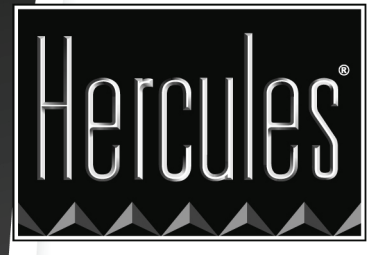

# MANUEL DE XTRA CONTROLLER

# HERCULES DUALPIX INFINITE

# TABLE DES MATIÈRES

Cliquez sur un titre de cette table des matières pour accéder à la section correspondante

| 1. | INTRODUCTION             | 3 |
|----|--------------------------|---|
| 2. | FONCTION TRAVELLING ZOOM | 5 |
| 3. | FONCTION CHAT AND SHOW:  | 6 |
| 4. | FONCTION EFFETS VIDÉO.   | 9 |

## 1. INTRODUCTION

Outre les fonctions classiques de réglage du micro et de l'image, que l'on retrouve dans la plupart des applications faisant appel à une webcam, Xtra Controller vous permet d'accéder à des fonctionnalités innovantes complémentaires telles que le **Travelling Zoom** et les fonctions **Chat and Show** de Hercules. Ainsi, vous allez pouvoir utiliser votre fenêtre de conversation vidéo d'une manière totalement inédite : afficher vos vidéos ou photos une à une ou sous forme de diaporama directement dans la fenêtre principale, tout en conservant l'affichage de la conversation vidéo dans un coin de la fenêtre. Vous pourrez également ajouter une multitude d'effets à votre vidéo.

Après avoir ouvert Webcam Station Evolution ou lancé une conversation vidéo dans MSN Messenger, Skype, Yahoo Messenger ou un autre logiciel utilisant votre webcam, l'application Xtra Controller s'ouvre automatiquement dans une fenêtre en bas à droite de l'écran.

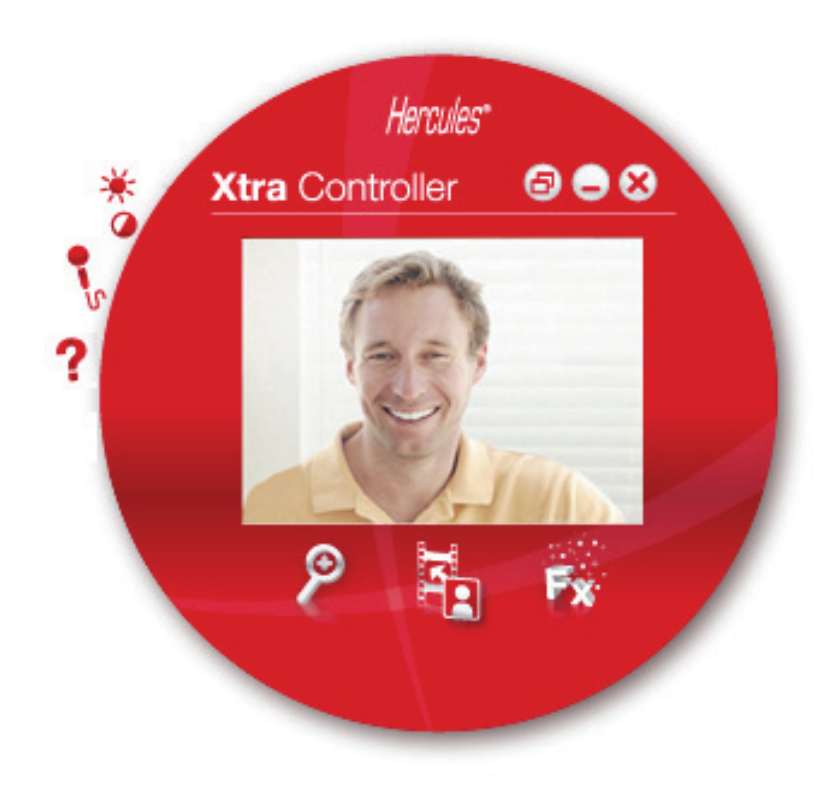

| 5 | Sélectionner votre micro  |
|---|---------------------------|
|   | Hercules Dualpix Infinite |
|   | 149                       |
|   |                           |
|   | Volume du micro           |
|   | Paramètres audio          |
|   |                           |

#### Régler le microphone de sa webcam dans Xtra Controller

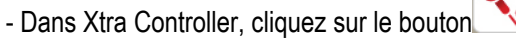

- Parlez normalement dans le micro tout en déplaçant le curseur du niveau de volume micro jusqu'à ce que la jauge navigue dans la zone jaune sans jamais atteindre la zone rouge.

- Vous pouvez cliquer sur **Paramètres audio** pour ouvrir les propriétés d'enregistrement du micro.

- Lorsque vous avez terminé, cliquez sur **OK**.

## Régler l'image dans Xtra Controller

| -¥- Paramètres    | Vidéo            | Hercules*                          |
|-------------------|------------------|------------------------------------|
|                   | Manuel           | Auto                               |
| Luminosité        |                  | 20                                 |
| Contraste         | 0                | 32                                 |
| Gamma             | )                | 103                                |
| Saturation        |                  | 64                                 |
| Netteté           |                  | 6                                  |
| Exposition        | 0                | -5 🔘                               |
| O Activation des  | couleurs O       | Allumer la LED                     |
| O Anti-scintillem | ent 🔴            | Compensation du<br>rétro-éclairage |
|                   | Faible éclairage |                                    |
|                   | Défaut           | Annuler OK                         |

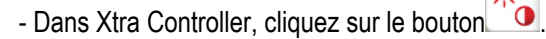

- Modifiez les différents réglages : luminosité (si votre image est trop sombre ou trop claire, par exemple), teinte... et observez la différence dans la fenêtre de visualisation.

- Cliquez sur **Par Défaut** si vous n'êtes pas satisfait de vos nouveaux réglages et souhaitez réinitialiser les paramètres par défaut.

- Lorsque vous avez terminé, cliquez OK.

Pour accéder aux différentes fonctions du Xtra Controller, cliquez sur les boutons suivants :

## 2. FONCTION TRAVELLING ZOOM

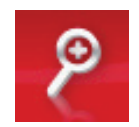

#### Zoomer avec sa Hercules Dualpix Infinite

Dans Xtra Controller, le **zoom automatique** est activé par défaut. Ainsi l'application va automatiquement détecter votre visage et suivre ses mouvements. Amusez-vous à vous déplacer à gauche, à droite, à vous éloigner puis à vous rapprocher de la webcam. Tant que vous restez dans le champ de la caméra et à une distance raisonnable, Xtra Controller affiche votre visage au centre de la fenêtre de visualisation.

Si vous souhaitez passer en **zoom manuel**, décochez l'option **Hercules Travelling Zoom**. Vous pouvez contrôler le niveau de zoom (de 1x à 3x) à l'aide du curseur ou de la molette de la souris. Si vous sortez du champ de la caméra ou si votre visage est excentré, cliquez sur le cadre de zoom et déplacez-le à l'endroit souhaité.

**Remarque :** la valeur 1x correspond à la taille normale de la capture, tandis que la valeur 3x correspond à un agrandissement par 3 de la capture.

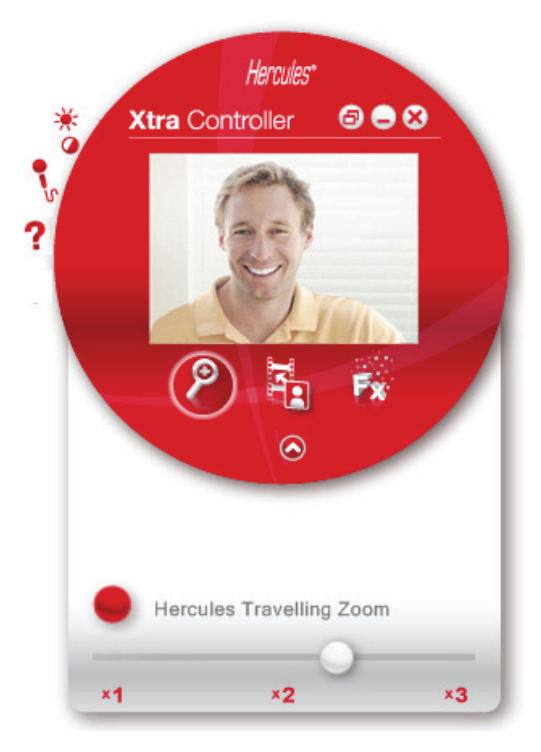

# 3. FONCTION CHAT AND SHOW

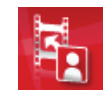

Cette fonction vous permet d'afficher les photos et vidéos de votre choix dans la fenêtre de conversation vidéo.

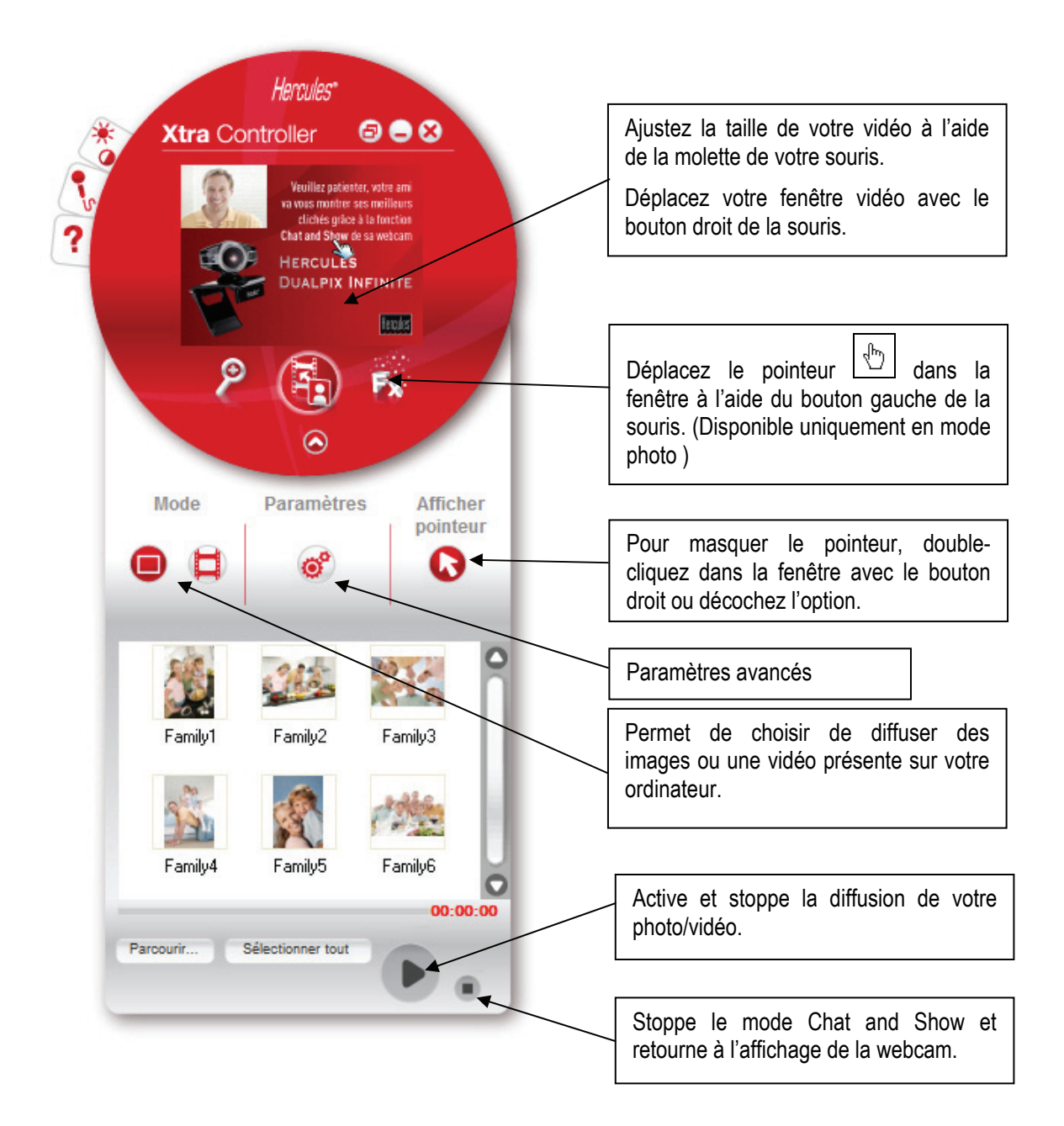

#### A) Mode Photo/Diaporama

Vérifiez que le mode de diffusion est bien stoppé. Pour cela, cliquez sur le bouton sen bas à droite de la fenêtre Xtra Controller.

① Pour sélectionner le mode photo, cliquez sur le bouton

② Sélectionnez l'image ou les images que vous souhaitez montrer à votre correspondant, si l'image se trouve dans un autre répertoire, utiliser le bouton **Parcourir**... pour accéder au répertoire contenant votre photo.

Pour sélectionner les images une à une, restez appuyé sur la touche « Ctrl » de votre clavier tout en sélectionnant vos images avec le bouton gauche de la souris, vous pouvez aussi cliquer sur le bouton **Sélectionner tout** pour sélectionner toutes les images de votre répertoire. Si les images se trouvent dans un autre répertoire, utilisez le bouton **Parcourir**... pour accéder à ce répertoire.

③ Activez ensuite la diffusion de votre photo en cliquant sur le bouton

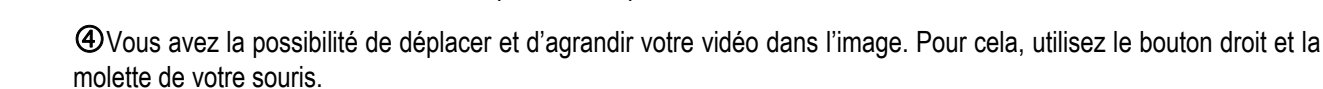

SVous pouvez ensuite sélectionner d'autres photos.

Pour stopper la diffusion, cliquez sur le bouton
ou

#### B) Mode Vidéo

Vérifiez que le mode de diffusion est bien stoppé. Pour cela, cliquez sur le bouton en bas à droite de la fenêtre Xtra Controller.

① Pour sélectionner le mode vidéo, cliquez sur le bouton

② Sélectionnez la vidéo que vous souhaitez montrer à votre correspondant. Si l'image se trouve dans un autre répertoire, utilisez le bouton **Parcourir**... pour accéder au répertoire contenant votre vidéo.

③ Activez ensuite la diffusion de votre vidéo en cliquant sur le bouton

SPour mettre la vidéo en pause, cliquez sur le bouton

6 Pour stopper la diffusion, cliquez sur le bouton

### C) Pointeur dans l'image (Disponible uniquement en mode photo)

Utilisez le marqueur pour pointer un détail de l'image. Ce marqueur 🔊 sera aussi vu par votre correspondant.

Pour activer le pointeur, cochez l'option « afficher le pointeur ». Une main apparaît dans la fenêtre de prévisualisation,

Pour déplacer cette main dans la fenêtre, utilisez le bouton gauche de votre souris.

#### D) Ajuster les paramètres du mode « Chat and Show »

Vous pouvez ajuster certains paramètres du mode Chat and Show en cliquant sur le bouton .

| Paramètres photo                                      |                  | Hercules" 🗙 |  |  |  |
|-------------------------------------------------------|------------------|-------------|--|--|--|
| Diaporama<br>Durée d'affichage<br>Effet de transition | 4 secon<br>Fondu | des         |  |  |  |
| Afficher la vidéo dans la photo                       |                  |             |  |  |  |
| Appliquer                                             | Annuler          | ок          |  |  |  |

Vous pouvez ainsi définir :

- Le type de transition en mode diaporama
- La durée d'affichage des photos
- L'affichage de la vidéo dans la photo

Fx

# 4. FONCTION EFFETS VIDÉO

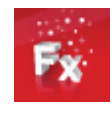

Cette fonction vous permet d'appliquer à la vidéo une multitude d'effets. Pour sélectionner un effet, mettez-le en surbrillance dans la liste affichée.

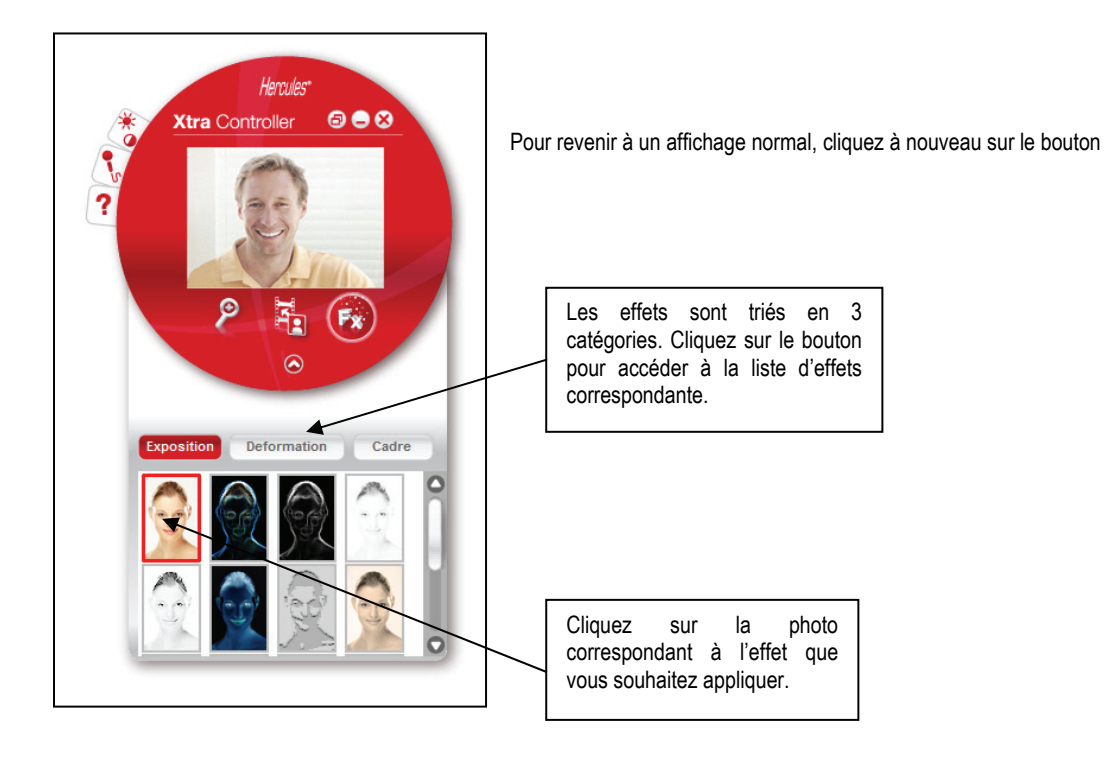